## Menu de Navegação Painel Frontal MIW MÉTODO DE INTERFACE

| Estado do LED                            |                                                                                                    | Descrição                                                                                 |  |
|------------------------------------------|----------------------------------------------------------------------------------------------------|-------------------------------------------------------------------------------------------|--|
| LED apagado                              |                                                                                                    | Medidor sem erros e comunicando                                                           |  |
| LED estático                             |                                                                                                    | Falta ou inversão de Fase                                                                 |  |
| LED pisca duas vezes rápido e uma lenta* |                                                                                                    | Erro de conexão Wi-Fi (Indica falha na conexão<br>com o AP ou falta de internet na rede)  |  |
| LED pisca três vezes rápido e uma lenta* |                                                                                                    | Erro MQTT (Indica que houve falha na conexão com o broker MQTT).                          |  |
| LED<br>indicativo                        |                                                                                                    | Teclas de<br>Interface                                                                    |  |
| Modo de Navegação                        | Descrição                                                                                                    |                                                                                           |  |
|                                          | <b>Em Informaçã</b><br>direcionado pa                                                                                   | o: pressionando apenas 1 das teclas será<br>ara informação anterior ou posterior          |  |
|                                          | <b>Em Valor Editá</b><br>dígito, e a tecla<br>selecionado                                                               | <b>ivel:</b> pressionando a tecla (A) modificará o<br>a マ alterará a informação do digito |  |
|                                          | Pressionando as duas teclas ao mesmo tempo 文 e 🌰 irá<br>mudar o menu que quer utilizar ou confirmar o valor<br>alterado |                                                                                           |  |

## Menu de Navegação Painel Frontal MIW MODO ENERGIA

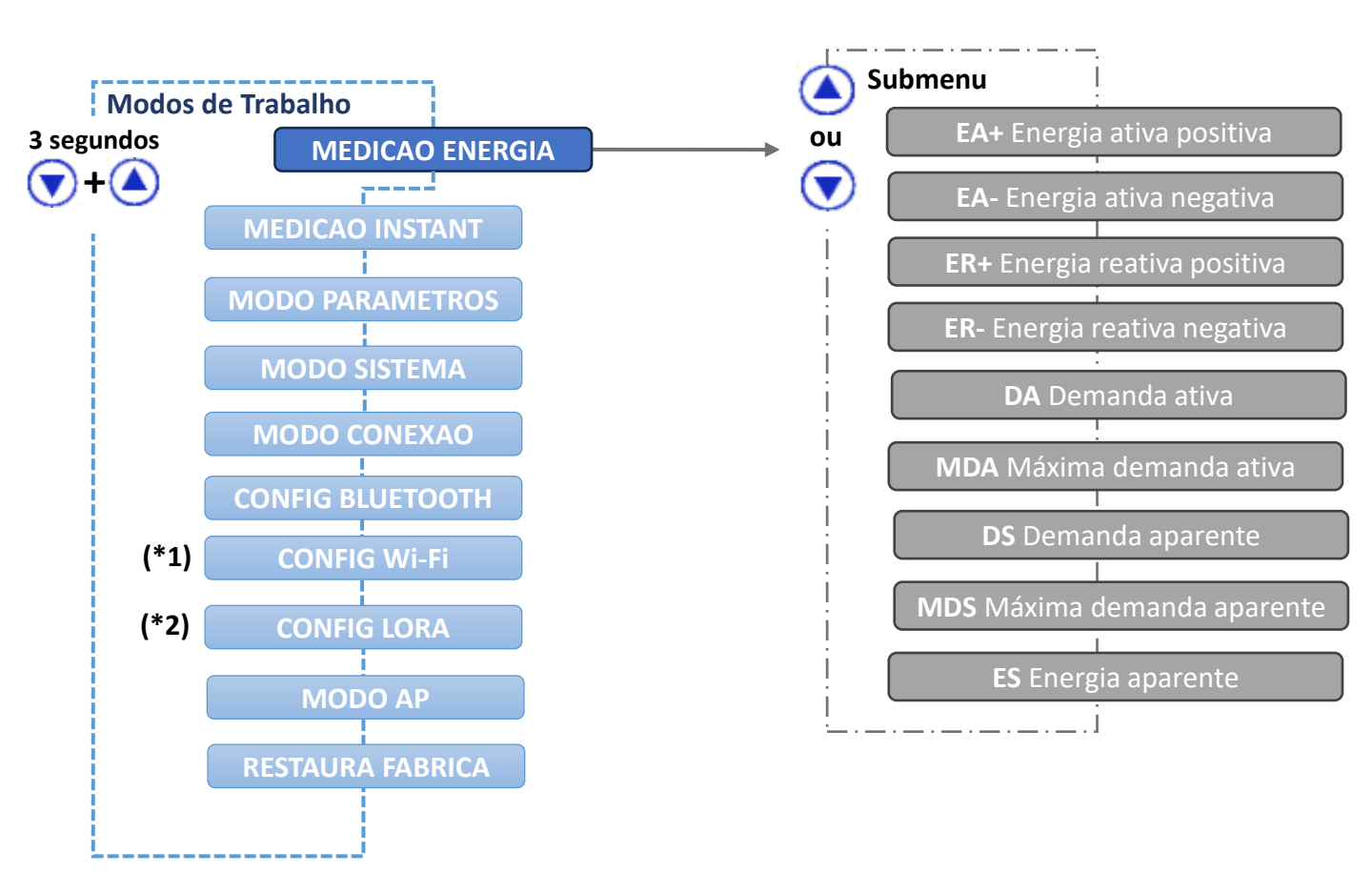

#### \*1: aplicável aos modelos MIW100-0T1A22IA5, MIW100-0T2A12IA3 e MIW110-0T3A23IA1

#### \*2: aplicável aos modelos MIW100-0T2A12IA4 e MIW110-0T1A22IA4

Obs: O medidor pode ter comunicação LoRa ou Wi-Fi. Não é possível obter os dois tipos de comunicação no mesmo produto.

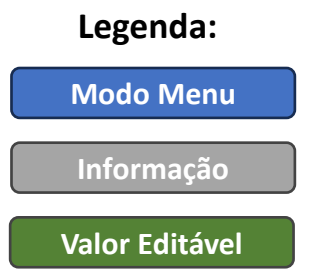

Modos de Trabalho

(\*1)

(\*2)

MIW110-0T1A22IA4

MEDICAO ENERGIA

MODO PARAMETROS

MODO SISTEMA

MODO CONEXAO

CONFIG BLUETOOTH

CONFIG Wi-Fi

CONFIG LORA

MODO AP

RESTAURA FABRICA

\*1: aplicável aos modelos MIW100-0T1A22IA5,

MIW100-0T2A12IA3 e MIW110-0T3A23IA1 \*2: aplicável aos modelos MIW100-0T2A12IA4 e

**MEDICAO INSTANT** 

-----

**3** segundos

()+()

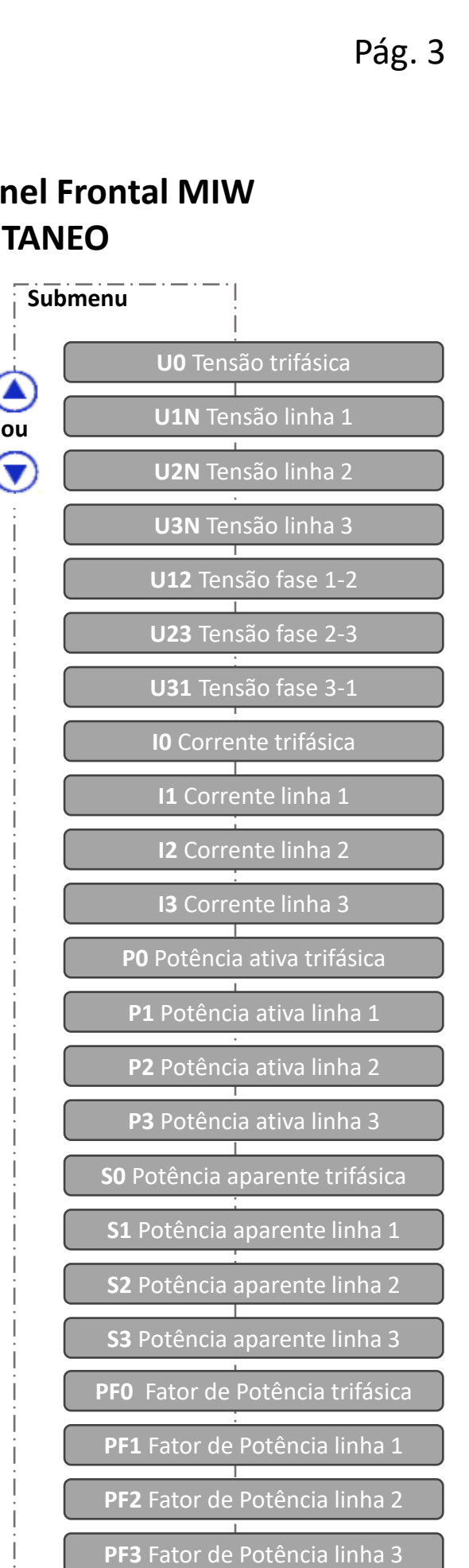

Freq Frequência (fase R)

Q0 Potência ativa trifásica

Q1 Potência reativa linha 1

Q2 Potência reativa linha 2

Q3 Potência reativa linha 3

**Carga** Status de carga (ON/OFF)

Horim H Horímetro

#### Menu de Navegação Painel Frontal MIW MODO INSTANTANEO

#### Legenda:

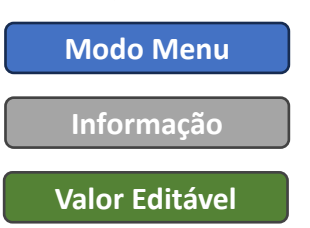

## Menu de Navegação Painel Frontal MIW MODO PARÂMETROS

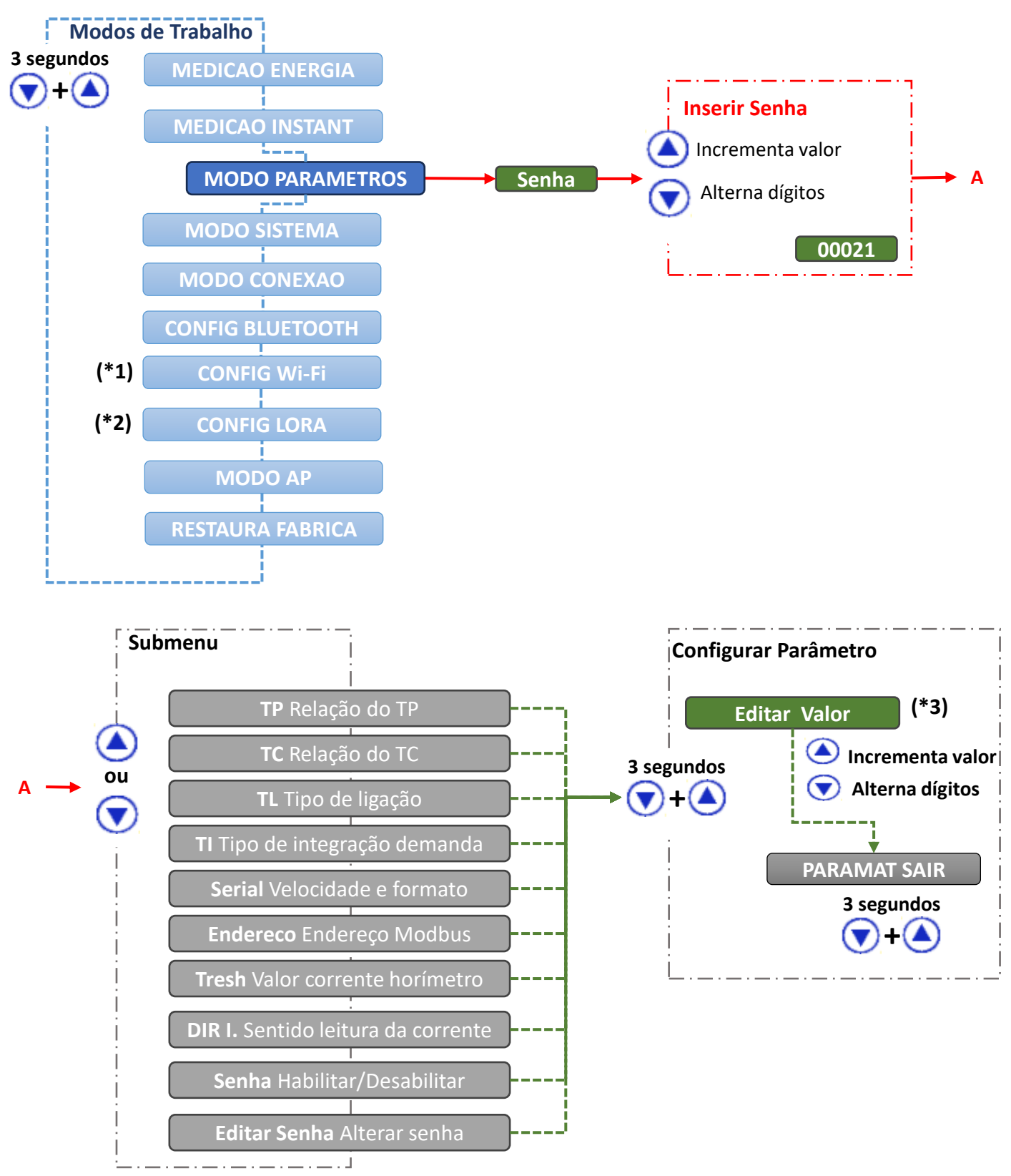

\*1: aplicável aos modelos MIW100-0T1A22IA5, MIW100-0T2A12IA3 e MIW110-0T3A23IA1 \*2: aplicável aos modelos MIW100-0T2A12IA4 e MIW110-0T1A22IA4 \*3: A configuração será concluída após clicar quando estiver no último dígito. Para sair do menu de configuração, navegue até "PARAMET SAIR" e mantenha as teclas e ressionadas por 3 segundos.

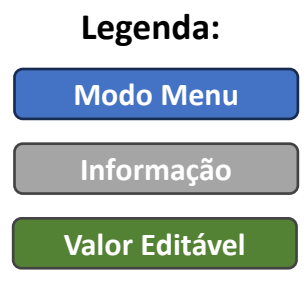

## Menu de Navegação Painel Frontal MIW MODO CONEXÃO

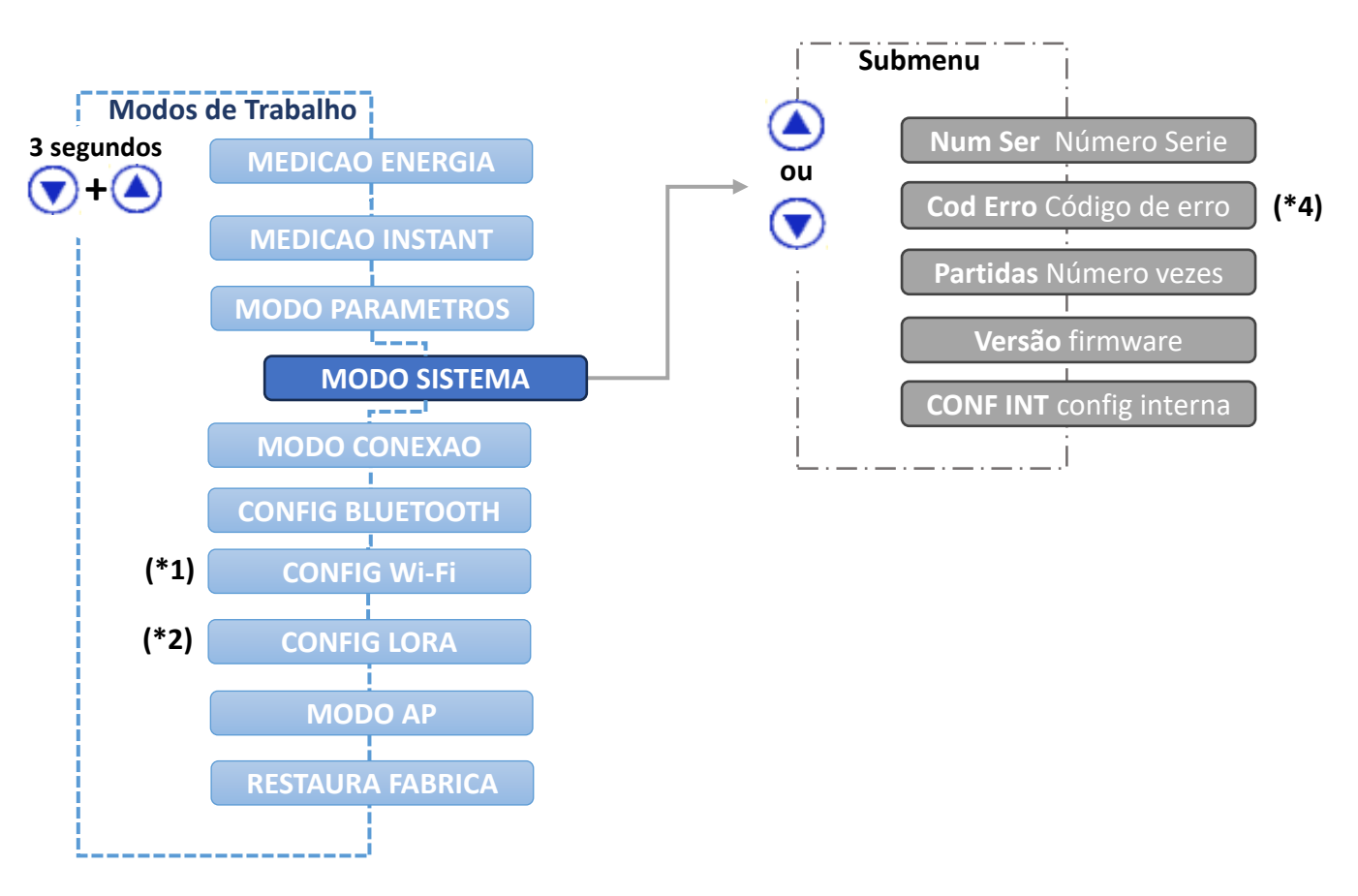

#### \*1: aplicável aos modelos MIW100-0T1A22IA5, MIW100-0T2A12IA3 e MIW110-0T3A23IA1 \*2: aplicável aos modelos MIW100-0T2A12IA4 e MIW110-0T1A22IA4

#### \*4: Tabela Código de Erros

| Tabela 1 |                                                    | Tabela 2 |                                 |  |
|----------|----------------------------------------------------|----------|---------------------------------|--|
| Código   | Descrição                                          | Código   | Descrição                       |  |
| 00       | Funcionamento correto do transdutor.               | 00       | Funcionamento Correto.          |  |
|          | Note que este código não implica em ligação ou     |          |                                 |  |
|          | parametrização correta do sistema.                 |          |                                 |  |
| 01       | Fases de tensão em sequência anti-horária ou falta | 01       | Sistema sincronizando as Fases. |  |
|          | de uma das fases                                   |          |                                 |  |
| 02       | Erro matemático                                    | 02       | Fora da faixa de frequência.    |  |
| 08       | Excedido o limite permitido para tensão e/ou       | 08       | Proteção de Firmware ativa.     |  |
|          | corrente.                                          |          |                                 |  |
|          | Isto pode danificar o medidor, sendo necessário    |          |                                 |  |
|          | envio para assistência técnica                     |          |                                 |  |
| 16       | Sistema reinicializado incorretamente              | 64       | Erro no módulo Ethernet.        |  |
| 64       | RTC – Bateria fraca.                               |          |                                 |  |
| 128      | Erro de memória de massa                           |          |                                 |  |

#### Legenda:

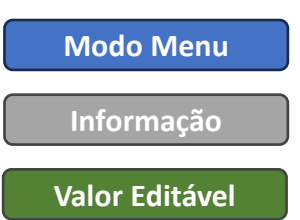

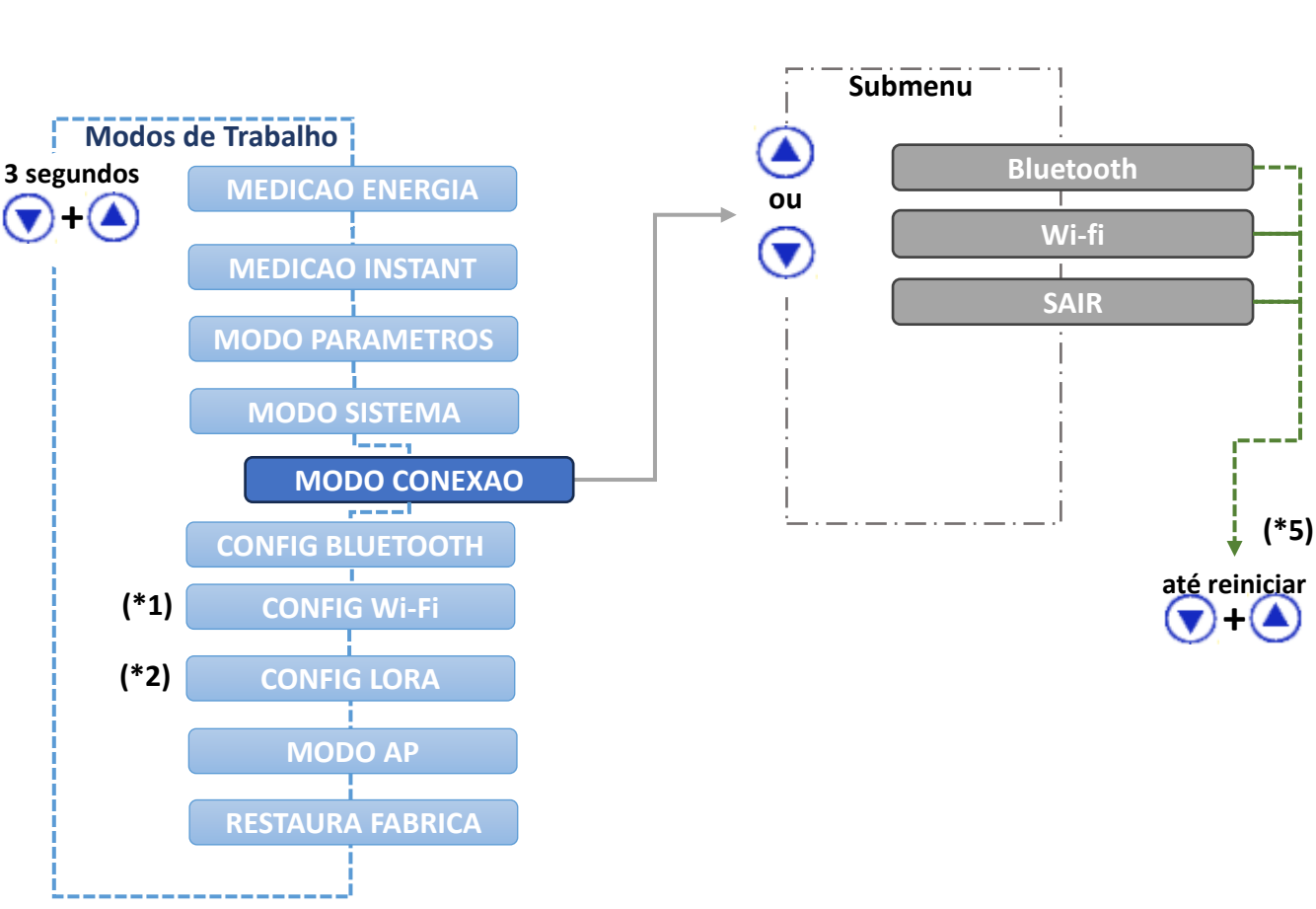

## Menu de Navegação Painel Frontal MIW MODO CONEXÃO

\*1: aplicável aos modelos MIW100-0T1A22IA5, MIW100-0T2A12IA3 e MIW110-0T3A23IA1
\*2: aplicável aos modelos MIW100-0T2A12IA4 e MIW110-0T1A22IA4 \*5: Manter as teclas e pressionadas e simultaneamente até que o medidor reinicie irá ligar ou desligar o tipo de comunicação que está na tela. Se o tipo de comunicação estiver em "OFF", o mesmo passará para "ON" após o comando. Caso esteja dentro deste menu e não deseje alterar o eio de comunicação, mantenha as teclas e pressionadas simultaneamente quando a opção "SAIR" estiver sendo apresentada no display.

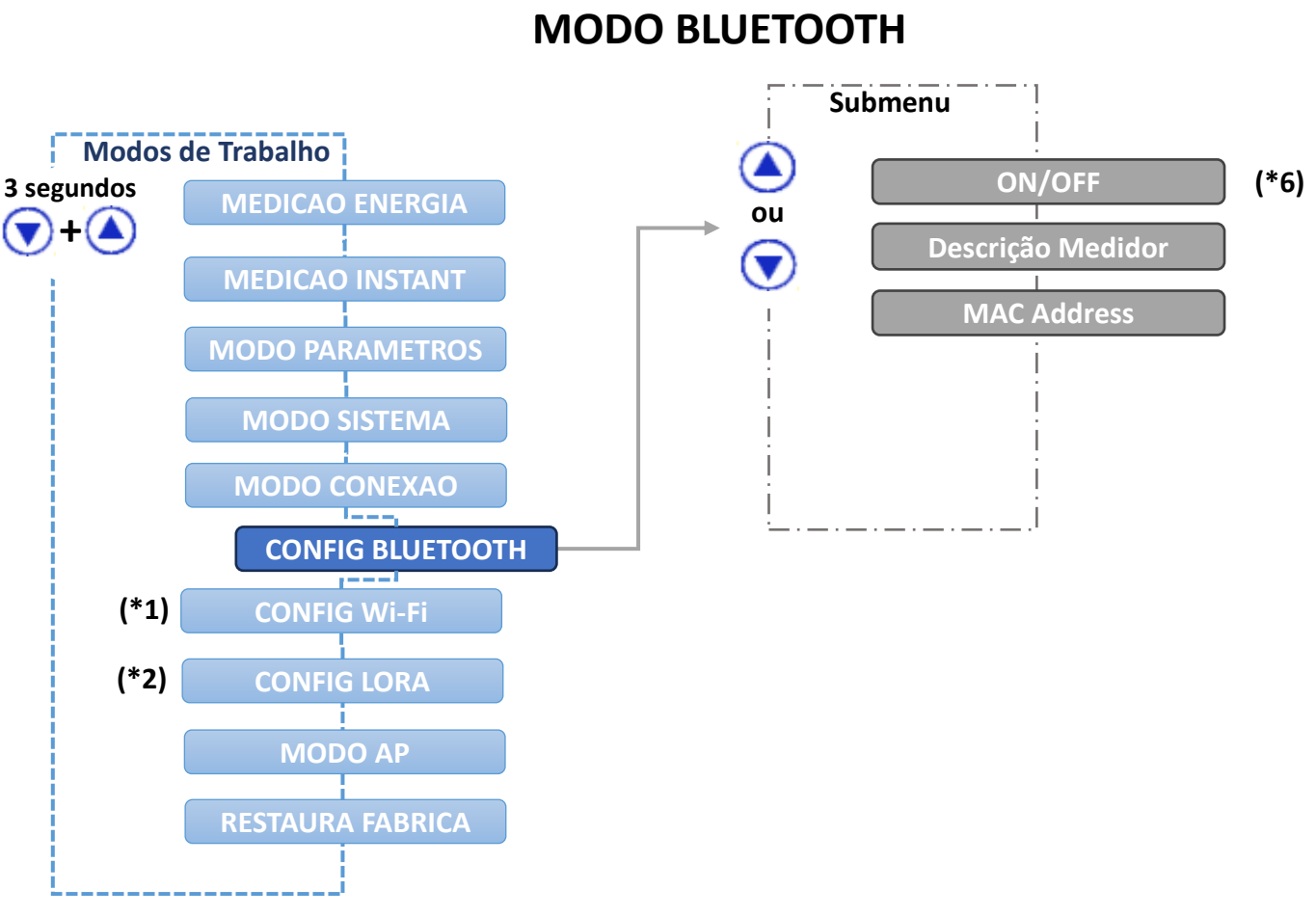

#### Menu de Navegação Painel Frontal MIW MODO BLUETOOTH

#### \*1: aplicável aos modelos MIW100-0T1A22IA5, MIW100-0T2A12IA3 e MIW110-0T3A23IA1 \*2: aplicável aos modelos MIW100-0T2A12IA4 e MIW110-0T1A22IA4

\*6: Caso a opção de comunicação via Bluetooth estiver desabilitada, será apresentado somente a informação de que a mesma está desativada (OFF)

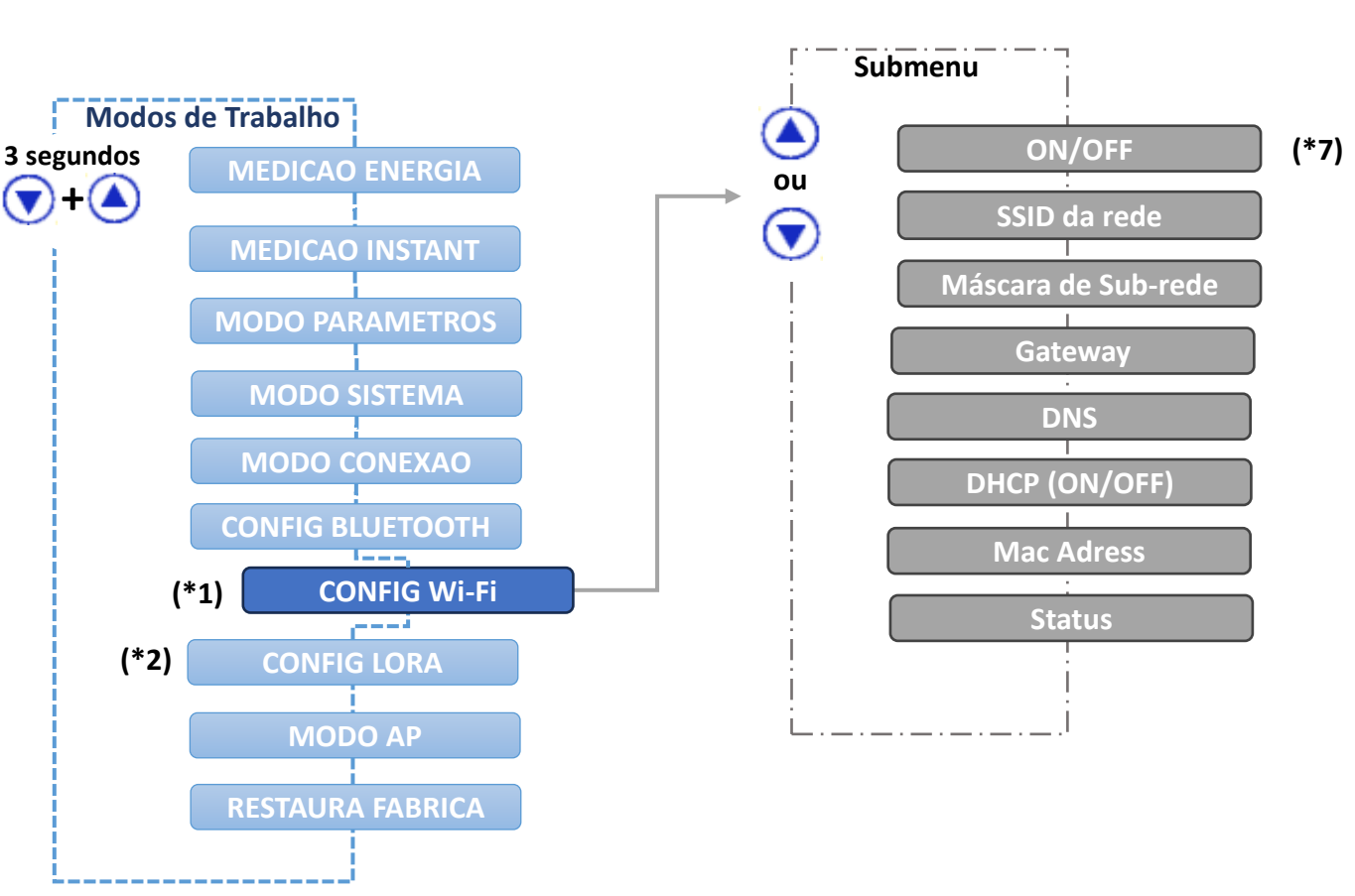

## Menu de Navegação Painel Frontal MIW MODO WI-FI

\*1: aplicável aos modelos MIW100-0T1A22IA5, MIW100-0T2A12IA3 e MIW110-0T3A23IA1 \*2: aplicável aos modelos MIW100-0T2A12IA4 e MIW110-0T1A22IA4 \*7: Caso a opção de comunicação via Wi-Fi estiver desabilitada, será apresentado somente a informação de que a mesma está desativada (OFF)

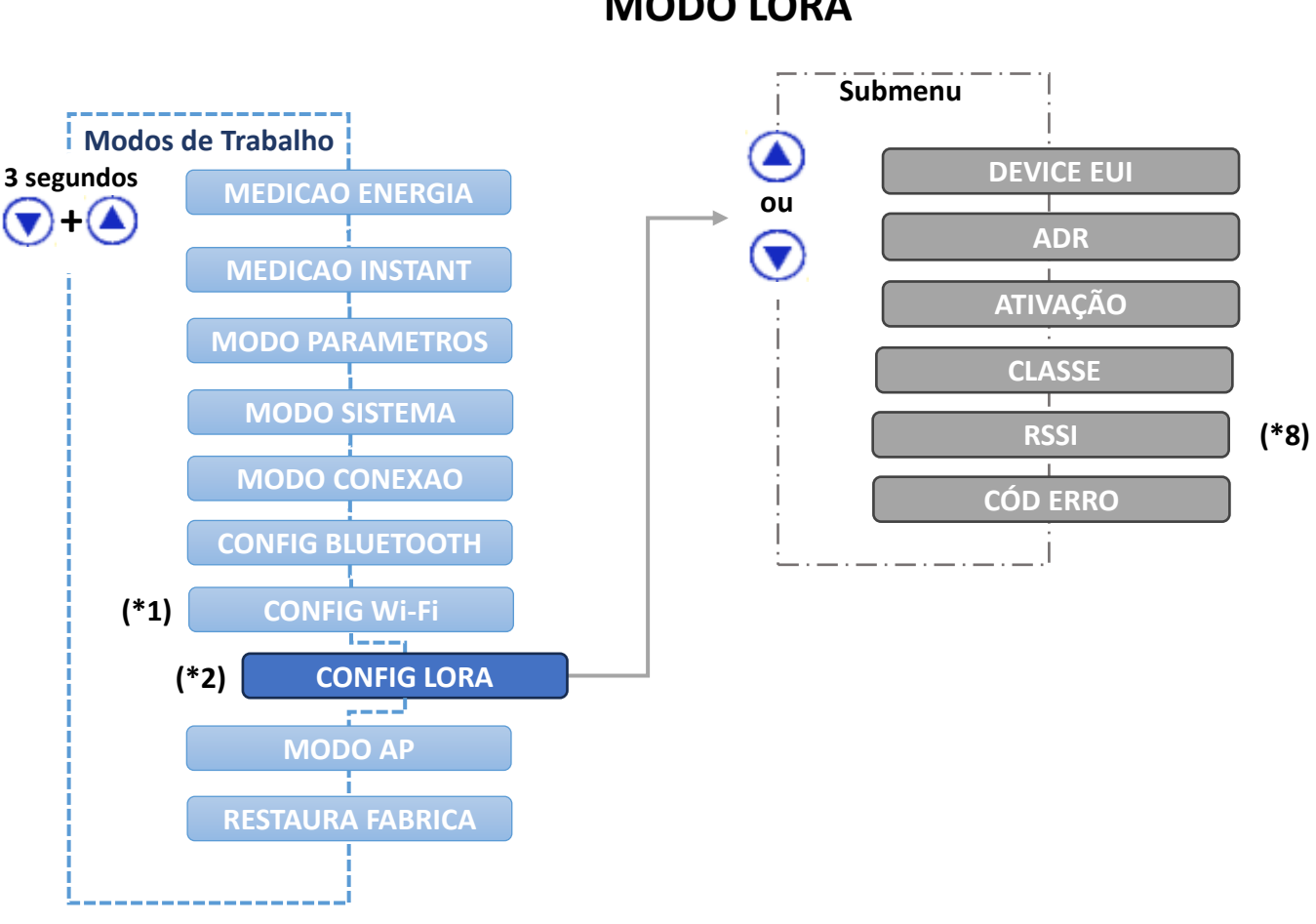

### Menu de Navegação Painel Frontal MIW MODO LORA

\*1: aplicável aos modelos MIW100-0T1A22IA5, MIW100-0T2A12IA3 e MIW110-0T3A23IA1
\*2: aplicável aos modelos MIW100-0T2A12IA4 e MIW110-0T1A22IA4 \*8: Ao manter as teclas e pressionadas por 3 segundos na tela RSSI fará com que o medidor envie um Check Link. O valor de RSSI demora pelo menos 15 segundos para ser atualizado. Se RSSI for igual a 0, significa que o comando Link Check constatou que não há um link com o Network Server ou a intensidade do sinal entre o gateway e o instrumento está muito fraca.

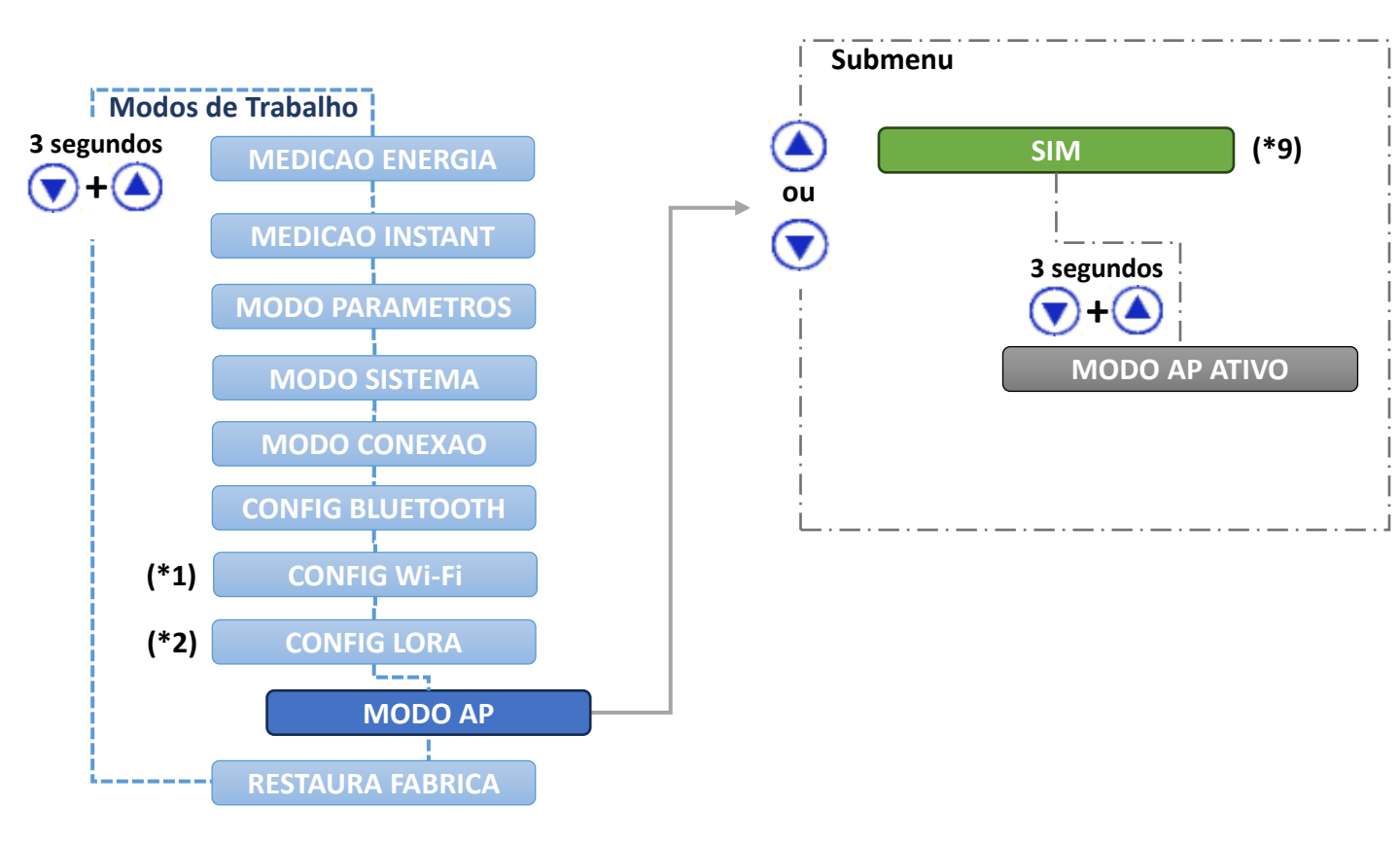

## Menu de Navegação Painel Frontal MIW MODO ACCESS POINT

\*1: aplicável aos modelos MIW100-0T1A22IA5, MIW100-0T2A12IA3 e MIW110-0T3A23IA1
\*2: aplicável aos modelos MIW100-0T2A12IA4 e MIW110-0T1A22IA4 \*9: Pressionar simultaneamente as teclas e até que a mensagem "MODO AP" apareça no display. Em seguida, deve-se pressionar qualquer uma das teclas ou de navegação e selecionar a opção "SIM". O próximo passo é manter as teclas e pressionadas simultaneamente, até aparecer a mensagem "MODO AP ATIVO" e o LED começar a piscar. O medidor permanecerá neste modo por aproximadamente 3 minutos.

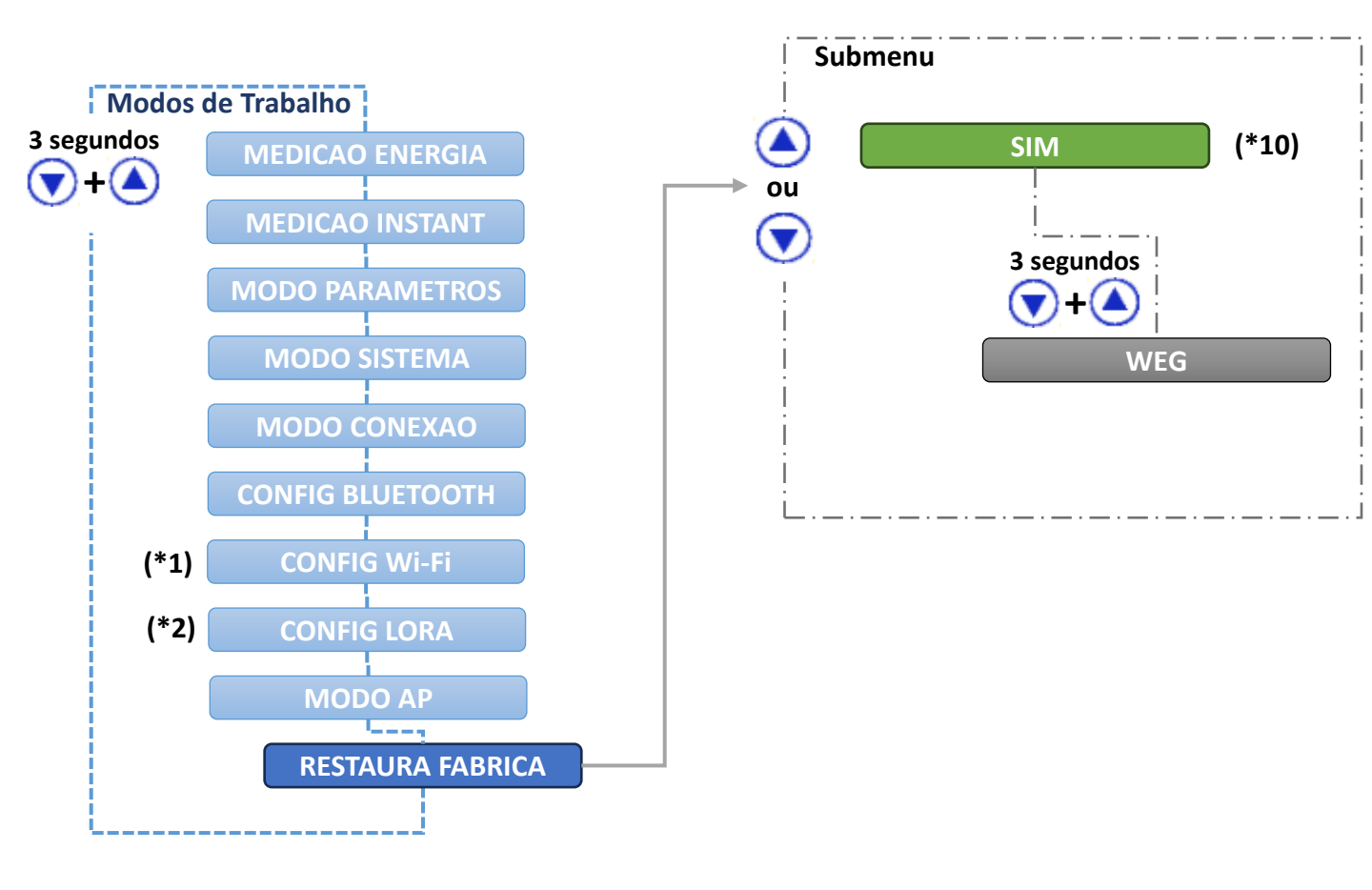

## Menu de Navegação Painel Frontal MIW RESTAURA PADRÕES DE FÁBRICA

#### \*1: aplicável aos modelos **MIW100-0T1A22IA5**, **MIW100-0T2A12IA3 e MIW110-0T3A23IA1** \*2: aplicável aos modelos **MIW100-0T2A12IA4 e MIW110-0T1A22IA4**

\*10: Pressionar qualquer uma das teclas v ou de navegação e selecionar a opção "SIM". O próximo passo é manter as teclas v e pressionadas simultaneamente até que o instrumento reinicie (será apresentada a mensagem WEG e na sequência ocorrerá o retorno ao modo "MEDIÇÃO ENERGIA"), sendo que os parâmetros será configurador conforme tabela abaixo.

| Parâmetros                     | Valor Restaurado                                |
|--------------------------------|-------------------------------------------------|
| Baudrate                       | 9600bps                                         |
| Formato do caractere           | 8N2                                             |
| Endereço Modbus RTU            | 254                                             |
| Endereço Modbus TCP            | 255                                             |
| Descrição Bluetooth            | Medidor_xxxxxx (onde "xxxxxxx" é o nº de série) |
| Senha Bluetooth                | 1234                                            |
| Configuração de IP (Wi-<br>Fi) | Dinâmico (DHCP ON)                              |

#### Legenda:

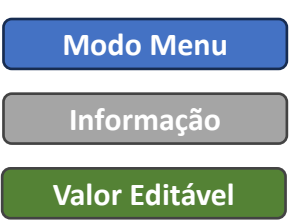

#### Quick Guide WEG MIW

#### Tela MIWread

|                                                                                                    |                                                                                                    |                    | _            |                                                                                                    |                                                                                                    |         | _             |
|----------------------------------------------------------------------------------------------------|----------------------------------------------------------------------------------------------------|--------------------|--------------|----------------------------------------------------------------------------------------------------|----------------------------------------------------------------------------------------------------|---------|---------------|
| Madelo M                                                                                                    | W 110                                                                                                    |                    | Sái          | e 2450400                                                                                                    | Firmware                                                                                                    | 2.2     |               |
| onfigurações G                                                                                                    | erais   Ethernet   Comuni                                                                                                    | cação sem tio   SN | ITP IoT      | Relógio Serial                                                                                                    | Entradas e saídas                                                                                                    | Alarmes |               |
| IoT:                                                                                                    | labiltado                                                                                                    | •                  | Intervalo de | envia 15 🚔                                                                                                    | minuta(s) Exibir confi                                                                                                    | gurados | Apagai Butter |
|                                                                                                    |                                                                                                    |                    |              |                                                                                                    |                                                                                                    |         |               |
| 10TT Certifi                                                                                                    | cados   Fletransmitir blocc                                                                                                    | s                  |              |                                                                                                    |                                                                                                    |         |               |
| rokar:                                                                                                    | WEGnology                                                                                                    |                    | Ŧ            |                                                                                                    | 🔽 Manter conexão                                                                                                    | o ativa |               |
| escrição/ID:                                                                                                    | Compressor                                                                                                    |                    | _            |                                                                                                    |                                                                                                    |         |               |
| lome de usuár                                                                                                    | ix                                                                                                    |                    |              |                                                                                                    | I⊋ TLS                                                                                                    |         |               |
| okan/Senha                                                                                                    | COMPARING WORKSROOT                                                                                                    |                    | -            |                                                                                                    |                                                                                                    |         |               |
|                                                                                                    | 664001231C3343608                                                                                                    | Gea-31613e4b1c1    | 7            |                                                                                                    |                                                                                                    |         |               |
|                                                                                                    | 66400123463343608                                                                                                    | Gee-31b13e4b1c1    | 7            |                                                                                                    |                                                                                                    |         |               |
|                                                                                                    | 1664001231633-4360-6                                                                                                    | 365-315136461c1    | 7            |                                                                                                    |                                                                                                    |         |               |
|                                                                                                    | 100400123103343504                                                                                                    | 365-31513646161    | 7            |                                                                                                    |                                                                                                    |         |               |
|                                                                                                    | 0040123103343804                                                                                                    | 3ee-31513e4b1c1    | 7            |                                                                                                    |                                                                                                    |         |               |
| àrandezas disp                                                                                                    | 2001/V918:                                                                                                    | 3ee-31513e4b1c1    | -            | Selecionada                                                                                                    | e (20/20):                                                                                                    |         |               |
| itandezas disp<br>004 - Tensão<br>006 - Tensão                                                                                                    | confiveir:<br>Fase/Fase (A-B)<br>Fase/Fase (B-C)                                                                                                    | 3000-3101-30401c1  | 7            | Selectonada<br>0002 - Tensã<br>0010 - Tensã                                                                                                    | e (20/20):<br>Šo Trilásice (V)<br>Šo Linha 1 (V)                                                                                                    |         |               |
| itandezas disj<br>004 - Tensão<br>006 - Tensão<br>008 - Pretiênci                                                                                                    | confvaia:<br>Faser Fase (A-8)<br>Faser Fase (B-C)<br>Faser Fase (B-C)<br>Faser Fase (D-A)<br>a diva Linka (D-A)                                                                                                    | 300-31013040101    | -            | Salecianada<br>0002 - Tens<br>0010 - Tens<br>0012 - Tens<br>0014 - Tens                                                                                                    | e (20/20):<br>šo Trilásics (V)<br>šo Lriha 2 (V)<br>šo Lriha 2 (V)                                                                                                    |         |               |
| atandezas disp<br>1004 - Tensão<br>1006 - Tensão<br>1008 - Potênci<br>1036 - Potênci<br>1036 - Potênci                                                                                         | confysice<br>Fore-Fase (A-B)<br>Fore-Fase (B-C)<br>Fore-Fase (C-A)<br>Adina Linha 1 (W)<br>Adina Linha 2 (W)                                                                                                    | 3865-3111-3648161  | *            | Salacionada<br>0002 - Tentã<br>0010 - Tentã<br>0014 - Tentã<br>0014 - Tentã<br>0016 - Coner                                                                                                    | e (20/20):<br>šo Trilásice (V)<br>šo Lriha 1 (V)<br>šo Lriha 2 (V)<br>šo Lriha 2 (V)<br>rite Tiřásica (A)                                                                                        |         |               |
| ätandezas disp<br>1004 - Tensão<br>1006 - Tensão<br>1036 - Potênci<br>1038 - Potênci<br>1040 - Potênci<br>1044 - Potênci                                                                       | poweou zercaowasow<br>poweou zercaowasow<br>Farer Fare (A-B)<br>Farer Fare (B-C)<br>Farer Fare (CA)<br>Farer Linha 1 (W)<br>a Aitwa Linha 1 (W)<br>a Aitwa Linha 3 (W)<br>a Aitwa Linha 3 (W)                                                          | 30e-31b130401c1    | *            | Selecionada<br>0002 - Teni3<br>0010 - Teni3<br>0014 - Teni3<br>0016 - Coner<br>0020 - Coner<br>0022 - Coner                                                                                    | e (20/20):<br>So Talásce (V)<br>So Laha 1 (V)<br>So Laha 2 (V)<br>So Laha 3 (V)<br>Inte Linha 1 (A)<br>Inte Linha 1 (A)                                                                          |         |               |
| atandezas disp<br>1004 - Tensão<br>1006 - Tensão<br>1038 - Polênci<br>1038 - Polênci<br>1034 - Polênci<br>1040 - Polênci<br>1044 - Polênci<br>1044 - Polênci                                   | poweou zercaowasow<br>Soniwsia<br>Fase (Fase (A-8)<br>Fase/Fase (B-C)<br>Fase/Fase (B-C)<br>Fase/Fase (CA)<br>Aniva Linha 1 (W)<br>Aniva Linha 2 (W)<br>a Reativa Linha 2 (Wr)<br>a Reativa Linha 2 (Wr)<br>a Reativa Linha 2 (Wr)                     | 38ee-31b136461c1   | +<br>+<br>0  | Selecionada<br>0002 - Tens<br>0010 - Tens<br>0014 - Tens<br>0014 - Tens<br>0016 - Cone<br>0022 - Cone<br>0022 - Cone<br>0022 - Cone<br>0022 - Cone<br>0024 - Cone<br>0024 - Cone               | e (20/20):<br>55 Trilásica (VI<br>56 Linha I (V)<br>56 Linha 2 (V)<br>56 Linha 3 (V)<br>176 Linha 3 (V)<br>176 Linha 3 (Å)<br>176 Linha 3 (Å)<br>186 Linha 3 (Å)                                 |         |               |
| atandezas dis<br>1004 - Tensão<br>1006 - Tensão<br>1006 - Tensão<br>1006 - Potênci<br>1036 - Potênci<br>1036 - Potênci<br>1040 - Potênci<br>1044 - Potênci<br>1042 - Potênci<br>1052 - Potênci | bowboll 25163343604<br>Esser Fase (A-8)<br>Faser Fase (B-C)<br>Faser Fase (CA)<br>Aliva Linha 1 (W)<br>Aliva Linha 2 (W)<br>a Restiva Linha 3 (W)<br>a Restiva Linha 3 (WA)<br>a Restiva Linha 3 (VA)<br>a Restiva Linha 3 (VA)                        | 30a-31b130401c1    | +<br>+<br>0  | Salecianada<br>0002 - Tensã<br>0010 - Tensã<br>0014 - Tensã<br>0016 - Conse<br>0018 - Conse<br>0024 - Conse<br>0024 - Conse<br>0024 - Conse<br>0024 - Poteri<br>0034 - Poteri<br>0034 - Poteri | e (20/20):<br>šo Trilásice (V)<br>šo Lriha 1 (V)<br>šo Lriha 2 (V)<br>šo Lriha 3 (V)<br>trie Tříšáica (A)<br>rie Linha 1 (A)<br>rie Linha 2 (A)<br>iškola (Jiha 1 (Hz)<br>cia Alva Tříšaica (V)  |         |               |
| andezas dig<br>004 - Tensão<br>005 - Tensão<br>008 - Tensão<br>008 - Potênci<br>038 - Potênci<br>044 - Potênci<br>044 - Potênci<br>045 - Potênci<br>052 - Potênci                              | bowkon zoncasiwasov<br>Esser/Fase (A-8)<br>Faser/Fase (B-C)<br>Faser/Fase (C-A)<br>Asiva Linha 1 (W)<br>Asiva Linha 2 (W)<br>a Aleat Linha 3 (W)<br>a Reativa Linha 3 (W)<br>a Reativa Linha 3 (W)<br>a Reativa Linha 3 (WA)<br>a Reativa Linha 3 (WA) | See 31b1 36401c1   | +<br>+<br>0  | Salecianada<br>0002 - Tensã<br>0010 - Tensã<br>0014 - Tensã<br>0016 - Conse<br>0018 - Conse<br>0024 - Conse<br>0024 - Conse<br>0024 - Padei<br>0034 - Padei<br>0034 - Padei                    | e (20/20):<br>šo Trilásice (V)<br>šo Lriha 1 (V)<br>šo Lriha 2 (V)<br>šo Lriha 3 (V)<br>trie Tříšáica (A)<br>rie Linha 1 (A)<br>rie Linha 2 (A)<br>išnoša Linha 1 (Hz)<br>xia Aživa Tříšáica (W) | ]       | ~             |

#### **Tela MIWconnect**

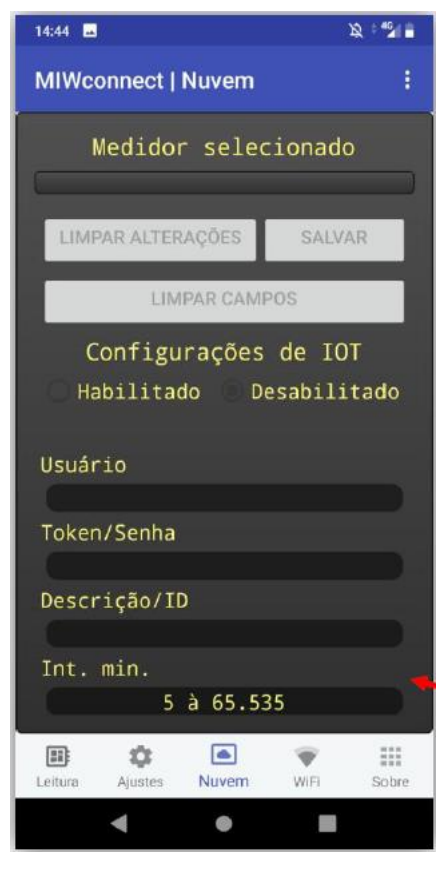

| Programa MIW |    |
|--------------|----|
| Usuário      | -> |
| Token/Senha  | -> |
| Descrição/ID | -> |

#### **Credencias WEM**

Access Key

- **Access Secret**
- Device ID

# Deixar Habilitado:

- Configuração IoT
- Manter Conexão Ativa
- TLS